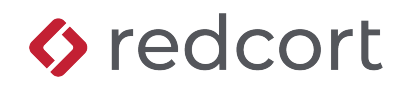

## **User Quick Reference** Virtual TimeClock<sup>®</sup> Basic

## **Clocking In/Out**

Click on your name to quickly punch in and out. You may be prompted to create a password or be issued a pre-assigned password for use with Virtual TimeClock. Depending on your configuration, you may also have the option to right-click your name to access other TimeClock features.

Certain options are enabled and disabled by administration, so your menus may look different.

|   |               | Virtual Tin<br>4:0 | neClock Basic     |         |         |
|---|---------------|--------------------|-------------------|---------|---------|
| n | Name          | Status             | Date              | Time    | Elapsed |
|   | Browne, Peter | In                 | Today             | 3:06 PM | 0:53    |
|   | Doty, Edward  | Start              | Today             | 3:06 PM | 0:53    |
|   | White, Susan  | Stop               | Thu, Nov 30       | 4:58 PM |         |
|   |               |                    |                   |         |         |
|   |               |                    |                   |         |         |
|   |               | 2 of 3 peop        | le are clocked in |         |         |

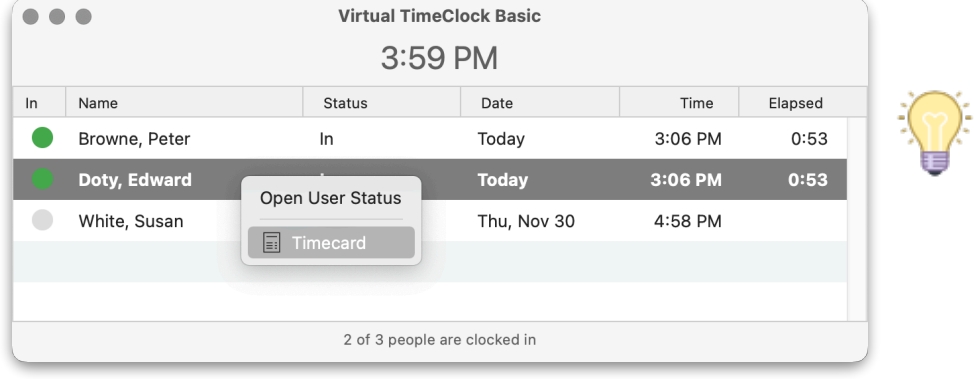

Right-click (or Ctrl + Click) on your name to bring up the User Action menu, where you can open your User Status window or view your timecard.

## **User Status**

User Status displays your most current TimeClock information. The buttons at the bottom of User Status allow you to start and stop work. Additional actions (if enabled) can be found in the User Actions menu. These can include: viewing/printing your timecard, adding, and editing entries.

| Action<br>Menu | •••    | User Status • 3:04 PM  |       |  |  |
|----------------|--------|------------------------|-------|--|--|
|                | Pete   | Peter Browne           |       |  |  |
|                | Status | :: Out                 |       |  |  |
|                | Time   | : 5:02 PM              |       |  |  |
|                | Date   | : Thursday, November 3 | 0     |  |  |
|                |        |                        |       |  |  |
|                |        | Stop                   | Stort |  |  |
|                |        | Stop                   | Start |  |  |

Copyright 1986-2023 Redcort Software Inc. All Rights Reserved. Virtual TimeClock and Virtual TimeClock Pro are registered trademarks of Redcort Software Inc. All other names mentioned are trademarks or registered trademarks of their respective holders in the United States and other countries.

Revised 12.04.23